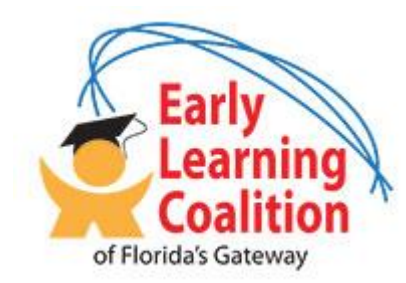

**Provider Document Library** 

# SharePoint 365 User Guide

#### CONTENTS:

- 1. Gaining Access To Your Files
- 2. Retrieving Files
- 3. Uploading Files
- 4. Lost Password

#### 1. Gaining Access to your files

To gain access to your provider files, you will need to contact the coalition at (386) 752-9770 and ask to speak with Carla. You will provide Carla with an email address where she can send you the invitation link, THAT EMAIL will be your login name and provide your access to your folders and files.

\*Note:

Our files are hosted "in the cloud" with Microsoft, if you already have an account registered with Microsoft in any of their services, you will use that same password, if you forgot your Microsoft account password, please see the 'lost password' section.

#### 2. Retrieving Files

After speaking with Carla, you will receive an email that looks like this:

| -reply@sharepointonline.com<br>me, cgarner                                                                                                    |            |
|----------------------------------------------------------------------------------------------------|------------|
|                                                                                                    | Cffice 365 |
| Hello,                                                                                                    |            |
| Check out what the shared with you.                                                                                                    |            |
| Open Test Folder                                                                                                    |            |
| This is a mandatory service communication.<br>This message was sent from an unmonitored e-mail address. Please do not reply to this message.<br><u>Privacy Legal</u><br>Microsoft Office<br>One Microsoft Way<br>Redmond, WA<br>98052-6399 USA | Microsoft  |

"Test Folder" should be your provider name, if it is not, please call Carla and ask for the appropriate folder name. Click your provider name, in this instance, I will click "Test Folder".

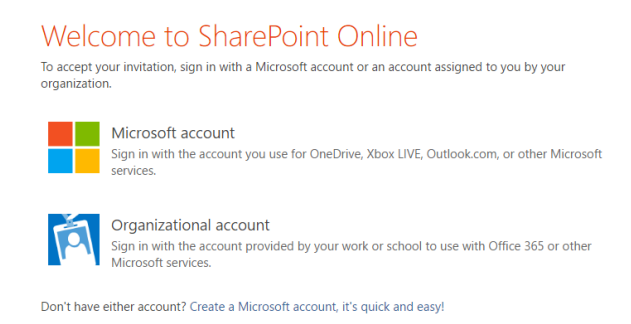

If you already have a Microsoft account, choose Microsoft Account, otherwise the link at the bottom will allow you to create a Microsoft Account (be sure to use the SAME email address that you gave Carla).

When creating an account, you will need to check your email once again and confirm your account with Microsoft.

Follow the instructions to create an account, being careful not to 'close' out of the browser window where you are creating your account.

#### 3. Retrieving Files

Once you are logged into SharePoint you will see the Provider Document Library:

# Provider Document Library

|       | 🕀 New 🚹 Upload          | 😂 Sync ( 🗘            | Share More 🗸 |   |
|-------|-------------------------|-----------------------|--------------|---|
| Clear | All Documents Checked C | Out Items             | Find a file  | Q |
|       | ✓ 🗋 Name                | Modified              | Modified By  |   |
|       | ee sample file ¥        | ••• A few seconds     | ago          |   |
|       |                         | Drag files here to up | pload        |   |
|       |                         |                       |              |   |
|       |                         |                       |              |   |
|       |                         |                       |              |   |

To download a file, click on the file names that you want to download (in this case, 'sample file'), click "more" and click "download".

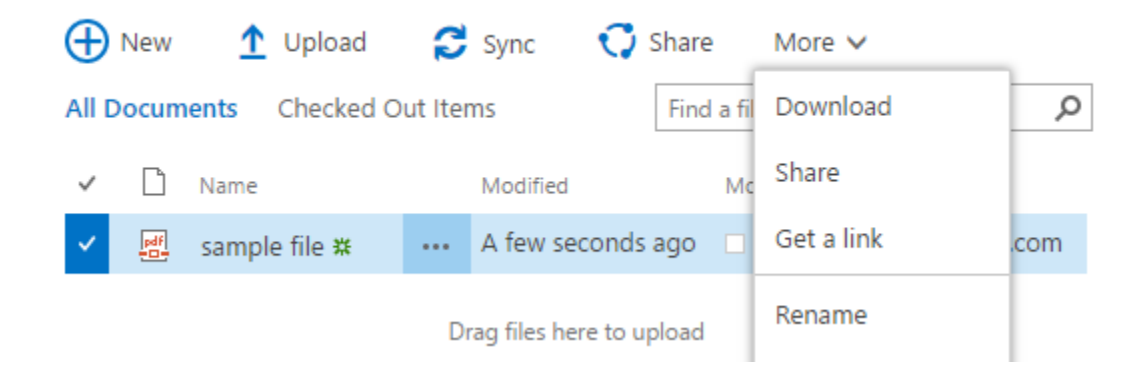

## 4. Uploading Files

To upload a file, click "Upload"

| 🕀 New 🏠 Upload                           | 😂 Sync 🕻          | Share More 🗸       |                                                                      |    |
|------------------------------------------|-------------------|--------------------|----------------------------------------------------------------------|----|
| All Documents Checked Out Items          |                   | Find a file        | Q                                                                    |    |
| ✓ 🗋 Name                                 | Modified          | Add a document     |                                                                      | ×  |
| <ul> <li>Image: sample file #</li> </ul> | •••• A few secor  | Add a document     |                                                                      |    |
|                                          | Drag files here t | Choose a file      | Choose File No file chosen<br>Add as a new version to existing files |    |
|                                          |                   | Destination Folder | /Test Folder/ Choose Folder                                          |    |
|                                          |                   | Version Comments   |                                                                      | 1  |
|                                          |                   |                    | OK Cano                                                              | el |

Choose the file you wish to upload, and click "OK".

| Add a docu                                            | ment                                     |                 |                       |                 |                 | >           |
|-------------------------------------------------------|------------------------------------------|-----------------|-----------------------|-----------------|-----------------|-------------|
| EDIT                                                  |                                          |                 |                       |                 |                 |             |
| Check Cancel                                          | Paste Cut                                | Delete<br>Item  |                       |                 |                 |             |
| Commit                                                | Clipboard                                | Actions         |                       |                 |                 |             |
| i are correct<br>until you cl                         | and that all requir<br>neck in.          | red fields a    | are filled out. The f | ile will not be | e accessible to | other users |
| Content Type                                          | Documer<br>Create a ne                   | nt<br>w documer | ▼nnt.                 |                 |                 |             |
| Name *                                                | uploaded                                 | l file          |                       | .pdf            |                 |             |
| Title                                                 |                                          |                 |                       |                 |                 |             |
| Version: 1.0<br>Created at 3/8/20<br>Last modified at | 017 9:22 AM by 🗆 1<br>3/8/2017 9:22 AM b | by 🗆            |                       | r               | Check In        | Cancel      |

Click "check in" at the bottom right corner, and you are done!

## 5. Lost / Forgot Password

You must use the email link that was sent to your email to access the folder, if for some reason you have forgotten that password or cannot login, you will need to RESET your password using the Microsoft 'Forgot my Password' link below the password prompt. This will send your email a password reset link, of which you can create a new password and regain access to your files.

| 1 🗠 🕼                                                       | ö G Þ              |  |  |  |
|-------------------------------------------------------------|--------------------|--|--|--|
| Enter pa                                                    | assword            |  |  |  |
| Enter the password for                                      |                    |  |  |  |
| Password                                                    |                    |  |  |  |
| Keep me signed in                                           |                    |  |  |  |
| Back                                                        | Sign in            |  |  |  |
| Forgot my                                                   | password           |  |  |  |
| 1 🗥 🕼                                                       | Ø 6 b              |  |  |  |
| Why can't y                                                 | ou sign in?        |  |  |  |
| I forgot my password<br>know my password, but can't sign in |                    |  |  |  |
| <ul> <li>I think someone else is<br/>account</li> </ul>     | using my Microsoft |  |  |  |
| Cancel                                                      | Next               |  |  |  |